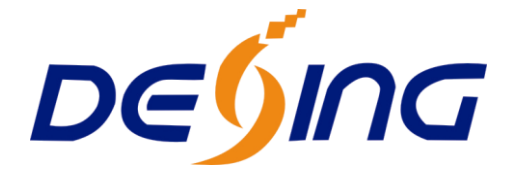

# NDS3524 DVB-T SD

# **Encoder & Modulator with USB**

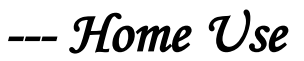

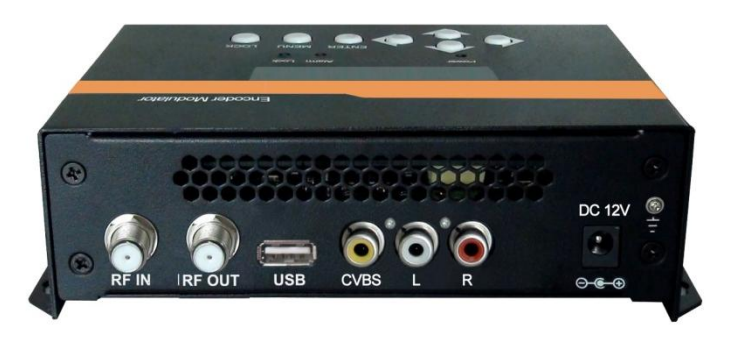

# **User Manual**

Thank you for buying this encoder modulator.

Please read this manual carefully to install, use and maintain the encoder modulator in the best conditions of

performance. Keep this manual for future reference.

## Directory

| CHAPTER 1 Product Introductions                | 1  |
|------------------------------------------------|----|
| General Description                            | 1  |
| Working Principle                              | 1  |
| Technical Specifications                       | 2  |
| CHAPTER 2 Safety Instruction and Installations | 4  |
| Safety Instructions                            | 4  |
| Installations                                  | 4  |
| Typical Applications                           | 6  |
| CHAPTER 3 Operations and Management            | 7  |
| CHAPTER 4 How to Upgrade                       | 11 |
| Appendix                                       | 12 |
|                                                |    |

## **CHAPTER 1 Product Introductions**

#### **General Description**

DEXIN NDS3524 SD encoder & modulator is designed based on consumer electronics which allow audio/video signal input in TV distributions with applications in home entertainment, surveillance control, hotel Digital Signage, shops etc.

It is an all-in-one device integrating MPEG-4 AVC/H.264 encoding and modulating to convert audio/video signals into DVB-T RF out.

The signals source could be from STB, satellite receiver, closed-circuit television cameras and antenna etc. Its output signal is to be received by a DVB-T standard TVs or STBs etc.

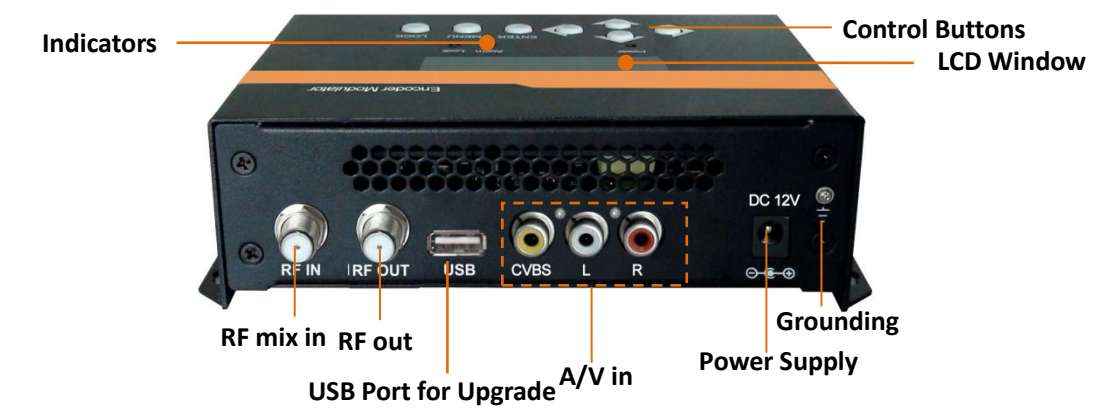

#### **Working Principle**

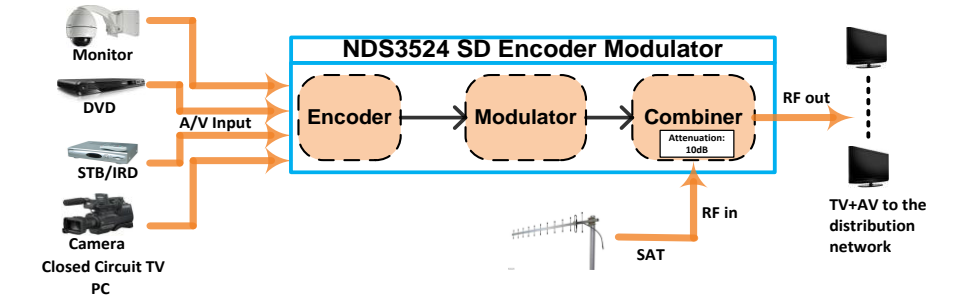

## **Technical Specifications**

| CVBS Encoding Section |              |                                     |         |  |  |  |  |  |
|-----------------------|--------------|-------------------------------------|---------|--|--|--|--|--|
|                       | Encoding     | H.264 MP@L 3.0                      |         |  |  |  |  |  |
|                       | Interface    | CVBS*1 (RCA)                        |         |  |  |  |  |  |
| Video                 |              | Input                               | Output  |  |  |  |  |  |
|                       | Decelution   | 480@60p                             | 480@60p |  |  |  |  |  |
|                       | Resolution   | 480@60i                             | 480@30p |  |  |  |  |  |
|                       |              | 576@50p                             | 576@50p |  |  |  |  |  |
|                       |              | 576@50i                             | 576@25p |  |  |  |  |  |
|                       | Aspect Ratio | 4:3                                 |         |  |  |  |  |  |
|                       | Bit rate     | 1.000~18.000 Mbps                   | 5       |  |  |  |  |  |
|                       | Encoding     | MPEGI layer 2                       |         |  |  |  |  |  |
| Audio                 | Interface    | Analog Stereo/Mono (Unbalanced RCA) |         |  |  |  |  |  |
| Audio                 | Sample rate  | 48KHz                               |         |  |  |  |  |  |
|                       | Bit rate     | 64, 96,128, 192, 256, 320kbps       |         |  |  |  |  |  |
| DVB-T                 | Modulator    | Section                             |         |  |  |  |  |  |
| Standard DVB-T COFDM  |              |                                     |         |  |  |  |  |  |
| Bandwidth             |              | 6M, 7M, 8M                          |         |  |  |  |  |  |
| Constellation         |              | QPSK, 16QAM, 64QAM                  |         |  |  |  |  |  |
| Code rate             |              | 1/2, 2/3, 3/4, 5/6, 7/8             |         |  |  |  |  |  |
| Guard Int             | erval :      | 1/32, 1/16, 1/8, 1/4                |         |  |  |  |  |  |
| Transmiss             | ion Mode: 2  | 2К, 8К                              |         |  |  |  |  |  |
| MER                   |              | ≥31dB                               |         |  |  |  |  |  |
| RF freque             | ncy 2        | 142.5~946 MHz, 1KHz step            |         |  |  |  |  |  |
| RF output level       |              | -14~ +6dBm, 0.1db step              |         |  |  |  |  |  |
| System                | 1            |                                     |         |  |  |  |  |  |
| RF mix in ATT         |              | 10 dB                               |         |  |  |  |  |  |
| Management            |              | Local LCD + control buttons         |         |  |  |  |  |  |
| Language              |              | English                             |         |  |  |  |  |  |
| LCN Insertion         |              | yes                                 |         |  |  |  |  |  |

| Upgrade      | USB          |
|--------------|--------------|
| General      |              |
| Power supply | DC 12V       |
| Dimensions   | 183*110*50mm |
| Weight       | < 1kg        |

## **CHAPTER 2 Safety Instruction and Installations**

#### **Safety Instructions**

A WARNING: Hot plug is not allowed since it may cause system halted.

To prevent fire or electrical shock, do not expose the device to rain or moisture.

The encoder modulator is powered with a voltage of 12V DC. The power supply voltage must not exceed the recommended voltage, which otherwise may cause irreparable damage to the device and the invalidation of the warranty. Therefore:

- Do not replace power supply with a voltage greater than 12V DC.
- Do not connect the device to the power if the power cord is damaged.
- Do not plug the device into mains supply until all cables have been connected correctly.
- Do not cut the cord.

Avoid placing the device next to central heating components and in areas of high humidity.

Do not cover the device with elements that obstruct the ventilation slots.

If the encoder modulator has been kept in cold conditions for a long time, keep it in a warm room minimum 2 hours before plugging into the mains.

Mount the device in vertical position with the connectors located on the top side.

When replacement parts are required, be sure the service technician has used replacement parts specified by the manufacturer or have the same characteristics as the original part. Unauthorized substitutes may result in fire, electric shock or other hazards.

Safety check- Upon completion of any service or repairs to this device, ask the service technician to perform safety checks to determine that the device is in proper condition.

#### Installations

#### RISK of damage to the unit

Mechanically handling the unit may result in damage. Do not connect the unit to the power supply before or during assembly. Connect the unit as below instructed.

#### NO HOT PLUG AND CONNECT THE CABLE AS FOLLOWING STEPS.

1. Mount and tighten the screws and plugs to secure the unit to the wall. Left 10 cm of free space around from each unit.

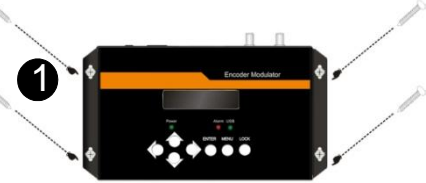

- Connect the signal input in the respective connectors. The signal source can be from a surveillance monitor, DVD, set-top box, CCTV and etc.
- Optionally, connect the loop-through RF input coaxial cable.
- 4. Connect cable to RF output to STB/TV.
- 5. Power supply connection: a) Connect the earth cable; b) Connect the power plug to the unit mains connector; c) Connect the power plug to the mains socket.

#### **Cascade Installation**

NDS3524 unit has 1 TV signal to RF output encoded as DVB-T Digital TV signal.

Several NDS3524 units can be cascaded in order to increase the capacity. The maximum capacity of a series of N units is 1xN incorporated TV signals. To cascade 2 or more units, connect the RF output of the preceding unit to the TV input (loop-through) of the next unit (see right illustration).

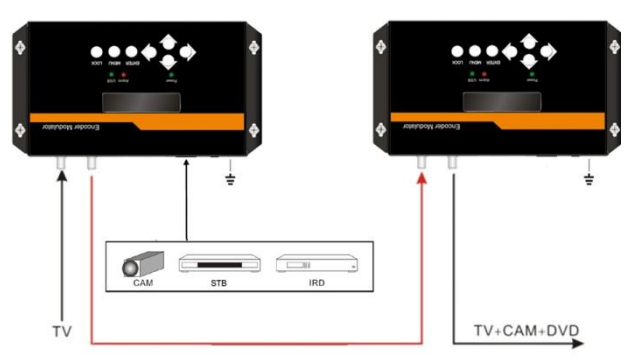

### **Typical Applications**

...for communities of residents an information channel on their television

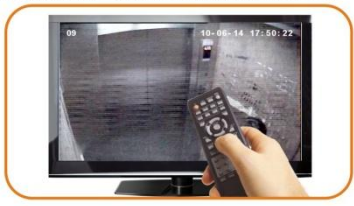

#### ...for hotels

meeting rooms, exhibitions, message, etc

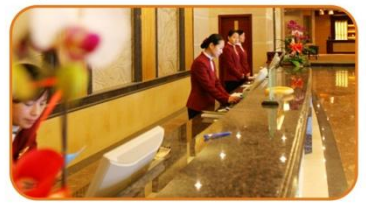

...for Public Spaces adversing,user information,news,etc

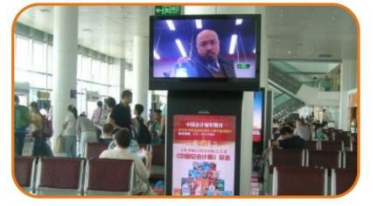

...for restaurants information about daily menus ,special deals,etc

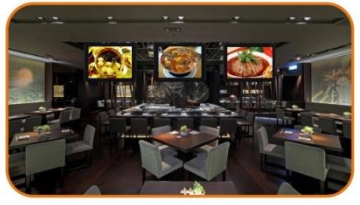

...for hopitals training courses, healthy guide, etc

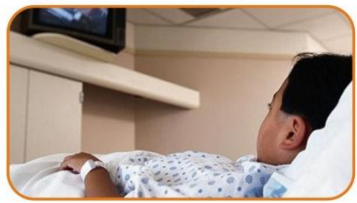

...for shopping centres new collections, special deals, etc

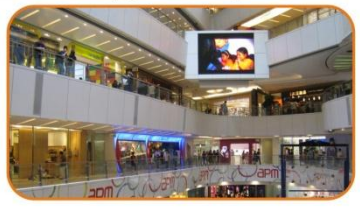

# Create your own advertising and information channel using only your NDS3524 Encoder Modulator

## **CHAPTER 3 Operations and Management**

Power Alum US8

NDS3524 is controlled and managed through the key board and LCD display.

**LCD Display** – It presents the selected menu and the parameter settings. The backlight in the display is on when the power is applied.

LED - These lights indicate the working status

- Power: It lights on when the power supply is connected.
- Alarm: It lights on when the there is error, such as the signal source loss.
- USB: It lights on when the USB properly connected and detected.

**Left/Right/Up/Down buttons** – Use these buttons to turn the screen pages, shift the target items by moving the triangle, or change the parameter settings in the program mode.

**Enter** – Use this button to enter a submenu or save a new setting after adjustment; press it to start adjusting the value of certain items with Up/Down buttons when the corresponding underline flash;

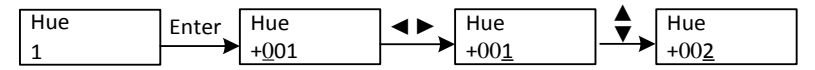

Press it to activate the hidden selections and change the setting with Up/Down (or Left/ Right) buttons.

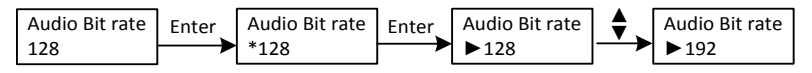

#### Menu - Press this button to step back

**Lock** – Locking the screen / cancelling the lock state, and entering the main menu after the initialization of the device. After pressing lock key, the system will question the users to save present setting or not. If not, the LCD will display the current configuration state.

When the power is connected, the LCD will start to initialize the program. The LCD menu goes as below chart.

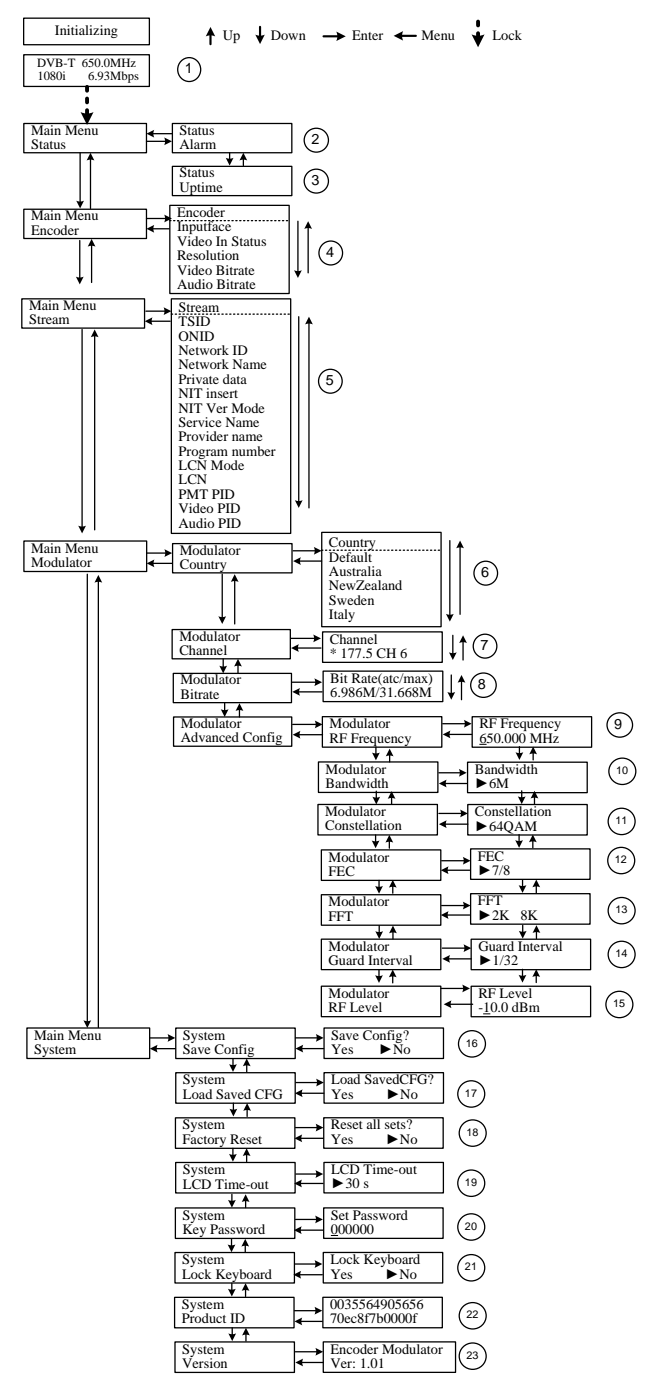

**1**) DVB-T: modulating standard; XX.XXX MHz: the current output frequency; 1080i: video resolution of signal source; X.XX Mbps: the current encoding bit rate

**2**) Alarm Status: For example, if the signals lose, it will give alarm and display error type under this menu. For example: *Video Not Lock* 

3) Uptime: It displays the working time duration of the device. It times upon power on.

**4**) Encoder Parameters: User can enter the items respectively to set Encoder parameters. *Interface:* To select the CVBS input port (HDMI cannot be selected). *Video in Status*: User can view the video status under this menu. *Resolution*: signal source resolution, read-only. *Video Bit rate*: adjust in the range of 1.000~18.000 Mbps. *Audio Bit rate:* Select audio bit rate among 64, 96, 128, 192, 256, 320kbps.

**5)** Stream: User can view or adjust TSID (Transport Stream ID), ONID (Original Network ID), Network ID, Network Name, Program number, LCN (Logical channel number) and etc for the output TS after enter this menu.

NIT: (Network Information Table) NIT table is a very important table for describing the network and TS. User can enter the submenus displayed and edit the values or select modes.
6) Country: User can choose country under this menu. There are five options Default, Australia, New Zealand, Sweden and Italy. If user chooses Default, modulating parameters need to be set manually through advanced configuration. If choose other four, user do not need to set RF frequency, Bandwidth, Constellation, FEC, FFT, Guard interval and RF Level. It will configure automatically according to the Country and Channel. It is a shortcut.

7) Channel: User can choose Channel under this submenu.

8) Bit Rate: User can read the current modulating bit rate and the maximum bit rate

**9**) RF Frequency: Adjust it at range of 142.5 MHz to 946MHz. Set it according your regional situation or inquire your local services.

10) Bandwidth: choose between 6M, 7M and 8M.

Constellation: DVB-T modulator contains 3 constellation modes – 64 QAM, QPSK and 16 QAM.

**12**) FEC: Forward Error Correction rate. It contains 1/2, 2/3, 3/4, 5/6 and 7/8.

13) FFT (Transmission Mode): Select between 2K and 8K.

14) Guard Interval: Select among 1/32, 1/16, 1/8 and 1/4.

**15**) RF Level: Adjust it at range of -14~ +6dBm.

NOTE: The different combination of bandwidth, constellation, guard interval and FEC (code rate) will form a different output code rate. Please refer to appendix table 2. To

ensure the output image quality, it is required the output code rate to be higher than 22 MHz.

16) Save Config: Yes/No-to save/give up the adjustment of setting.

17) Load Saved CFG: Yes/No-to load/ not to load the saved configuration.

**18**) Factory Reset: *Yes/No*-choose/not choose the factory's default configuration.

**19**) LCD Time out: A time limit that LCD will light off. Choose among 5s, 10s, 45s, 60s, 90s and 120s (seconds).

**20**) Key Password: to set a 6-digit password for unlocking the keyboard.

**21**) Lock Keyboard: Choose *Yes* to lock the keyboard, then the keyboard will be locked and cannot be applicable. It is required to input the password to unlock the key board. This operation is one-off. (Password forgotten, please use the universal code "000000".)

22) Product ID: User can view the serial number of this device. It is read-only and unique

**23**) Version: It displays the version information of this device. *Encoder Modulator*: the name of the device; *Ver*: version number of this device.

## **CHAPTER 4 How to Upgrade**

NDS3524 encoder modulator is embedded with USB Port for upgrading. The supported file format is IMG and file name must be "encoder\_hdmi\_cvbs.img".

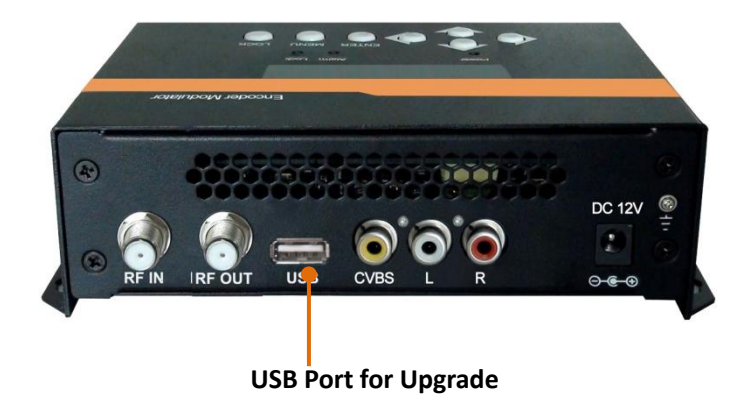

**Upgrade steps**: Insert USB device  $\rightarrow$  Upgrade automatically(It will need 10-20 seconds to upgrade.)  $\rightarrow$  Remove USB device  $\rightarrow$  Power off  $\rightarrow$  Power on.

## Appendix

| Australia Air Channels |               |         |     |  |  |  |  |  |  |
|------------------------|---------------|---------|-----|--|--|--|--|--|--|
| Frequency              |               |         |     |  |  |  |  |  |  |
| Cn.                    | Start         | End     |     |  |  |  |  |  |  |
| VHF                    |               |         |     |  |  |  |  |  |  |
| C00                    | 45            | 45 48.5 |     |  |  |  |  |  |  |
| C01                    | 56            | 59.5    | 63  |  |  |  |  |  |  |
| C02                    | 63            | 66.5    | 70  |  |  |  |  |  |  |
| C03                    | 85            | 88.5    | 92  |  |  |  |  |  |  |
| C04                    | 94            | 97.5    | 101 |  |  |  |  |  |  |
| C05                    | 101           | 104.5   | 108 |  |  |  |  |  |  |
| C5A                    | 137           | 140.5   | 144 |  |  |  |  |  |  |
| C06                    | 174           | 177.5   | 181 |  |  |  |  |  |  |
| C07                    | 181           | 184.5   | 188 |  |  |  |  |  |  |
| C08                    | 188           | 191.5   | 195 |  |  |  |  |  |  |
| C09                    | 195           | 198.5   | 202 |  |  |  |  |  |  |
| C9A                    | 202           | 205.5   | 209 |  |  |  |  |  |  |
| C10                    | 209           | 212.5   | 216 |  |  |  |  |  |  |
| C11                    | 216           | 219.5   | 223 |  |  |  |  |  |  |
| C12                    | 223           | 230     |     |  |  |  |  |  |  |
|                        |               |         |     |  |  |  |  |  |  |
| UHF                    |               |         |     |  |  |  |  |  |  |
| C20                    | 470           | 473.5   | 477 |  |  |  |  |  |  |
| C21                    | 477           | 480.5   | 484 |  |  |  |  |  |  |
| C22                    | 484           | 487.5   | 491 |  |  |  |  |  |  |
| C23                    | 491           | 494.5   | 498 |  |  |  |  |  |  |
| C24                    | 498           | 501.5   | 505 |  |  |  |  |  |  |
| C25                    | 505           | 508.5   | 512 |  |  |  |  |  |  |
| C26                    | 512           | 515.5   | 519 |  |  |  |  |  |  |
| C27                    | 519           | 522.5   | 526 |  |  |  |  |  |  |
| C28                    | 526           | 529.5   | 533 |  |  |  |  |  |  |
| C29                    | 533           | 536.5   | 540 |  |  |  |  |  |  |
| C30                    | 540           | 543.5   | 547 |  |  |  |  |  |  |
| C31                    | 547           | 550.5   | 554 |  |  |  |  |  |  |
| C32                    | 554           | 557.5   | 561 |  |  |  |  |  |  |
| C33                    | 561           | 564.5   | 568 |  |  |  |  |  |  |
| C34                    | 568           | 571.5   | 575 |  |  |  |  |  |  |
| C35                    | 575           | 578.5   | 582 |  |  |  |  |  |  |
| C36                    | 582           | 585.5   | 589 |  |  |  |  |  |  |
| C37                    | 589 592.5 596 |         |     |  |  |  |  |  |  |

| Australia Air Channels |       |             |     |  |  |  |  |  |
|------------------------|-------|-------------|-----|--|--|--|--|--|
| Frequency              |       |             |     |  |  |  |  |  |
| Ch.                    | Start | Center      | End |  |  |  |  |  |
| C38                    | 596   | 599.5       | 603 |  |  |  |  |  |
| C39                    | 603   | 606.5       | 610 |  |  |  |  |  |
| C40                    | 610   | 613.5       | 617 |  |  |  |  |  |
| C41                    | 617   | 620.5       | 624 |  |  |  |  |  |
| C42                    | 624   | 627.5       | 631 |  |  |  |  |  |
| C43                    | 631   | 634.5       | 638 |  |  |  |  |  |
| C44                    | 638   | 641.5       | 645 |  |  |  |  |  |
| C45                    | 645   | 648.5       | 652 |  |  |  |  |  |
| C46                    | 652   | 655.5       | 659 |  |  |  |  |  |
| C47                    | 659   | 662.5       | 666 |  |  |  |  |  |
| C48                    | 666   | 669.5       | 673 |  |  |  |  |  |
| C49                    | 673   | 676.5       | 680 |  |  |  |  |  |
| C50                    | 680   | 683.5       | 687 |  |  |  |  |  |
| C51                    | 687   | 690.5       | 694 |  |  |  |  |  |
| C52                    | 694   | 697.5       | 701 |  |  |  |  |  |
| C53                    | 701   | 704.5       | 708 |  |  |  |  |  |
| C54                    | 708   | 711.5       | 715 |  |  |  |  |  |
| C55                    | 715   | 718.5       | 722 |  |  |  |  |  |
| C56                    | 722   | 725.5       | 729 |  |  |  |  |  |
| C57                    | 729   | 732.5       | 736 |  |  |  |  |  |
| C58                    | 736   | 739.5       | 743 |  |  |  |  |  |
| C59                    | 743   | 746.5       | 750 |  |  |  |  |  |
| C60                    | 750   | 753.5       | 757 |  |  |  |  |  |
| C61                    | 757   | 760.5       | 764 |  |  |  |  |  |
| C62                    | 764   | 767.5       | 771 |  |  |  |  |  |
| C63                    | 771   | 774.5       | 778 |  |  |  |  |  |
| C64                    | 778   | 781.5       | 785 |  |  |  |  |  |
| C65                    | 785   | 788.5       | 792 |  |  |  |  |  |
| C66                    | 792   | 795.5       | 799 |  |  |  |  |  |
| C67                    | 799   | 802.5       | 806 |  |  |  |  |  |
| C68                    | 806   | 809.5       | 813 |  |  |  |  |  |
| C69                    | 813   | 816.5       | 820 |  |  |  |  |  |
| C70                    | 820   | 823.5       | 827 |  |  |  |  |  |
| C71                    | 827   | 830.5       | 834 |  |  |  |  |  |
| C72                    | 834   | 837.5       | 841 |  |  |  |  |  |
| C73                    | 841   | 844.5       | 848 |  |  |  |  |  |
| C74                    | 848   | 851.5       | 855 |  |  |  |  |  |
| C75                    | 855   | 5 858.5 862 |     |  |  |  |  |  |

Table 1 Australia Television Frequency/Channels (MHz)

| Modulation<br>Constellation | FEC |                | 6MHz Ba    | ndwidtl | า              |         | 7MHz B   | andwidth       | I         |       | 8MHz Ba | ndwidth | 1     |
|-----------------------------|-----|----------------|------------|---------|----------------|---------|----------|----------------|-----------|-------|---------|---------|-------|
|                             |     | Guard Interval |            |         | Guard Interval |         |          | Guard Interval |           |       |         |         |       |
|                             |     | 1/4            | 1/8        | 1/16    | 1/32           | 1/4     | 1/8      | 1/16           | 1/32      | 1/4   | 1/8     | 1/16    | 1/32  |
|                             | 1/2 | The wea        | ak ability | of erro | r-correct      | ing and | anti-int | erference      | e in this | area  | _       |         | 6.03  |
|                             | 2/3 |                |            |         | 6.03           | 5.80    | 6.45     | 6.83           | 7.03      | 6.64  | 7.37    | 7.81    | 8.04  |
| QPSK                        | 3/4 |                | 6.22       | 6.58    | 6.78           | 6.53    | 7.25     | 7.68           | 7.91      | 7.46  | 8.29    | 8.78    | 9.05  |
|                             | 5/6 | 6.22           | 6.91       | 7.31    | 7.54           | 7.25    | 8.06     | 8.53           | 8.79      | 8.29  | 9.22    | 9.76    | 10.05 |
|                             | 7/8 | 6.53           | 7.25       | 7.68    | 7.91           | 7.62    | 8.46     | 8.96           | 9.23      | 8.71  | 9.68    | 10.25   | 10.56 |
|                             | 1/2 | 7.46           | 8.29       | 8.78    | 9.04           | 8.70    | 9.67     | 10.24          | 10.55     | 9.95  | 11.06   | 11.71   | 12.06 |
|                             | 2/3 | 9.95           | 11.05      | 11.70   | 12.06          | 11.61   | 12.90    | 13.66          | 14.07     | 13.27 | 14.75   | 15.61   | 16.09 |
| 16QAM                       | 3/4 | 11.19          | 12.44      | 13.17   | 13.57          | 13.06   | 14.51    | 15.36          | 15.83     | 14.93 | 16.59   | 17.56   | 18.10 |
|                             | 5/6 | 12.44          | 13.82      | 14.63   | 15.08          | 14.51   | 16.12    | 17.07          | 17.59     | 16.59 | 18.43   | 19.52   | 20.11 |
|                             | 7/8 | 13.06          | 14.51      | 15.36   | 15.83          | 15.24   | 16.93    | 17.93          | 18.47     | 17.42 | 19.35   | 20.49   | 21.11 |
| 64QAM                       | 1/2 | 11.19          | 12.44      | 13.17   | 13.57          | 13.06   | 14.51    | 15.36          | 15.83     | 14.93 | 16.59   | 17.56   | 18.10 |
|                             | 2/3 | 14.92          | 16.58      | 17.56   | 18.09          | 17.41   | 19.35    | 20.49          | 21.11     | 19.91 | 22.12   | 23.42   | 24.13 |
|                             | 3/4 | 16.79          | 18.66      | 19.76   | 20.35          | 19.59   | 21.77    | 23.05          | 23.75     | 22.39 | 24.88   | 26.35   | 27.14 |
|                             | 5/6 | 18.66          | 20.73      | 21.95   | 22.62          | 21.77   | 24.19    | 25.61          | 26.39     | 24.88 | 27.65   | 29.27   | 30.16 |
|                             | 7/8 | 19.59          | 21.77      | 23.05   | 23.75          | 22.86   | 25.40    | 26.89          | 27.71     | 26.13 | 29.03   | 30.74   | 31.67 |

Table 2 Recommended MPEG-2 Code Rate

## CHENGDU DEXIN DIGITAL TECHNOLOGY CO., LTD

No.10 & No.12, Wuxing 4<sup>th</sup> road, Wuhou District, Chengdu, China 610045

www.dsdvb.com

Tel: 86-28-85550524/85558928